pepup.

# 「やることチャレンジ」概要

Copyright © JMDC Inc. All rights reserved

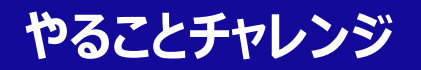

| やることチャレンジ                       | 内容   | やることチャレンジ10項目のうち <mark>3項目以上</mark> を達成して、<br>日々の健康増進や生活習慣の改善・推進を目指す!                                                                    |
|---------------------------------|------|----------------------------------------------------------------------------------------------------|
| 403                             | 目標   | <ul> <li>・ 3項目以上を15日間以上達成</li> <li>・ イベント終了時にアンケートに回答すること</li> </ul>                                                                     |
| CHALLENGE                       | 入力方法 | Pep UpのPCまたはスマホアプリのサイトに<br>日々の達成状況を入力する                                                                                                  |
| 項目以上を15日間達成で<br>1,000ポイントをプレゼント | 制限事項 | <ul> <li>7日間は遡って記録することができます</li> <li>8日以上前の記録はできません</li> <li>※遡り期間を超えた日付を選択し入力すると「入力可能期間を<br/>過ぎたため、入力・編集はできません」とメッセージが表示されます</li> </ul> |

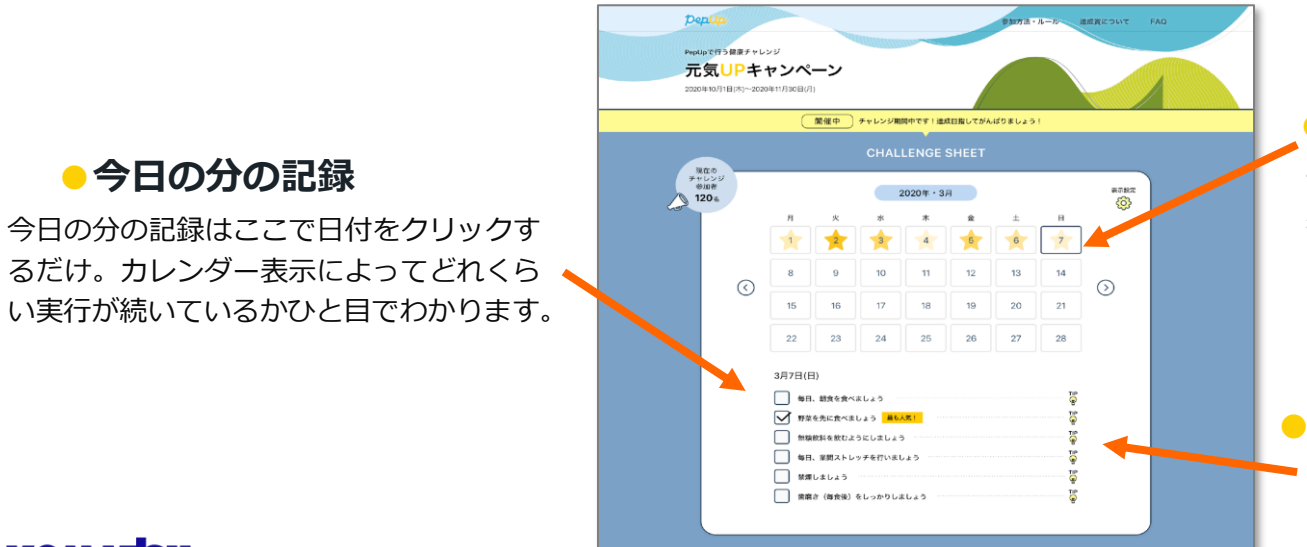

星の色

チェックできた項目が多くなるほど 星の色が濃くなるります。 たくさんできた日と難しかった日が分か りやすく表示されます。

#### ● 達成のコツ

達成するためのコッや取り組みの解説など

- 今日の分の記録

3

## やることチャレンジ実施フロー

参

加

者

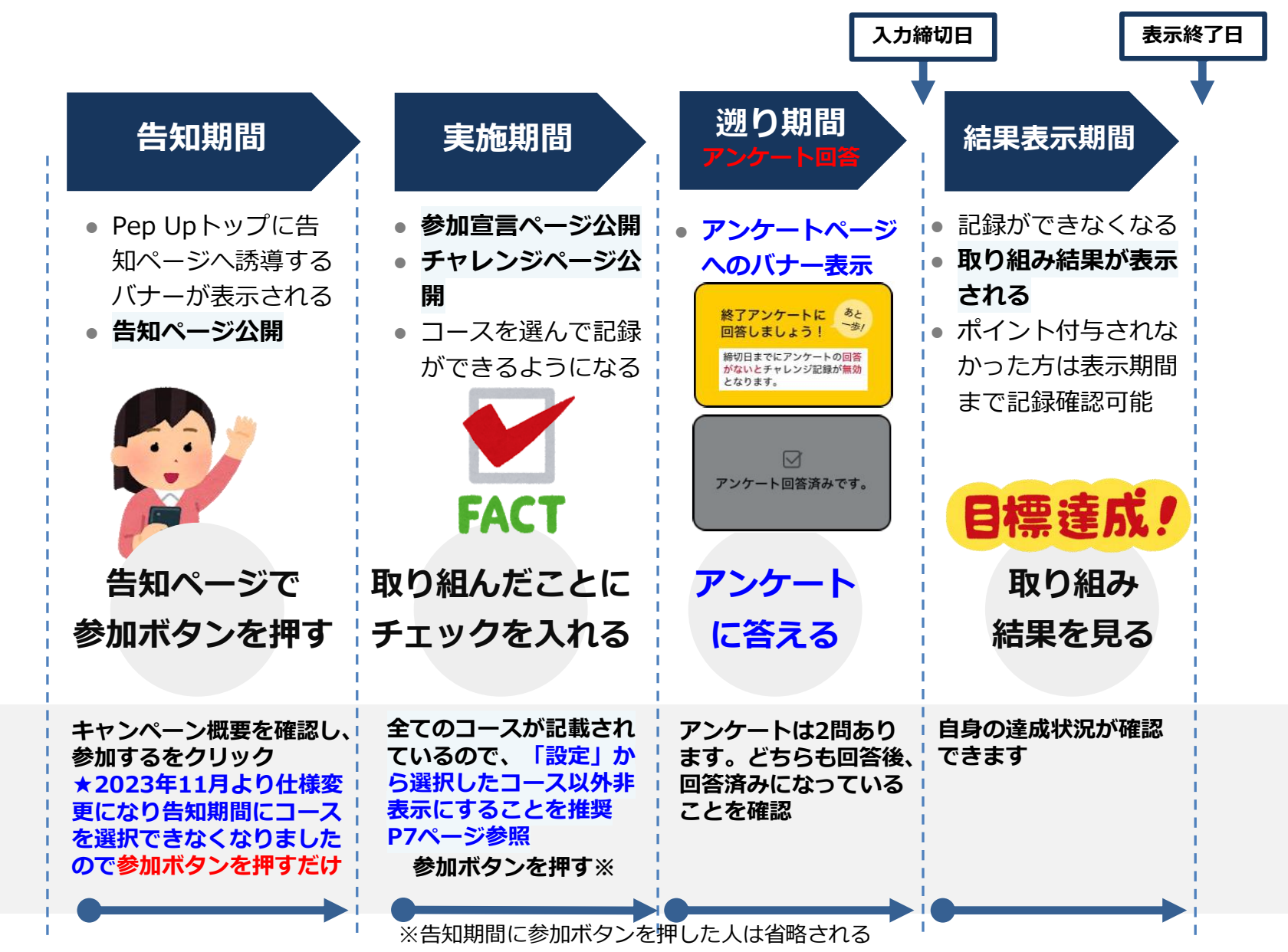

Copyright © JMDC Inc. All rights reserved

### キャンペーンページの変化

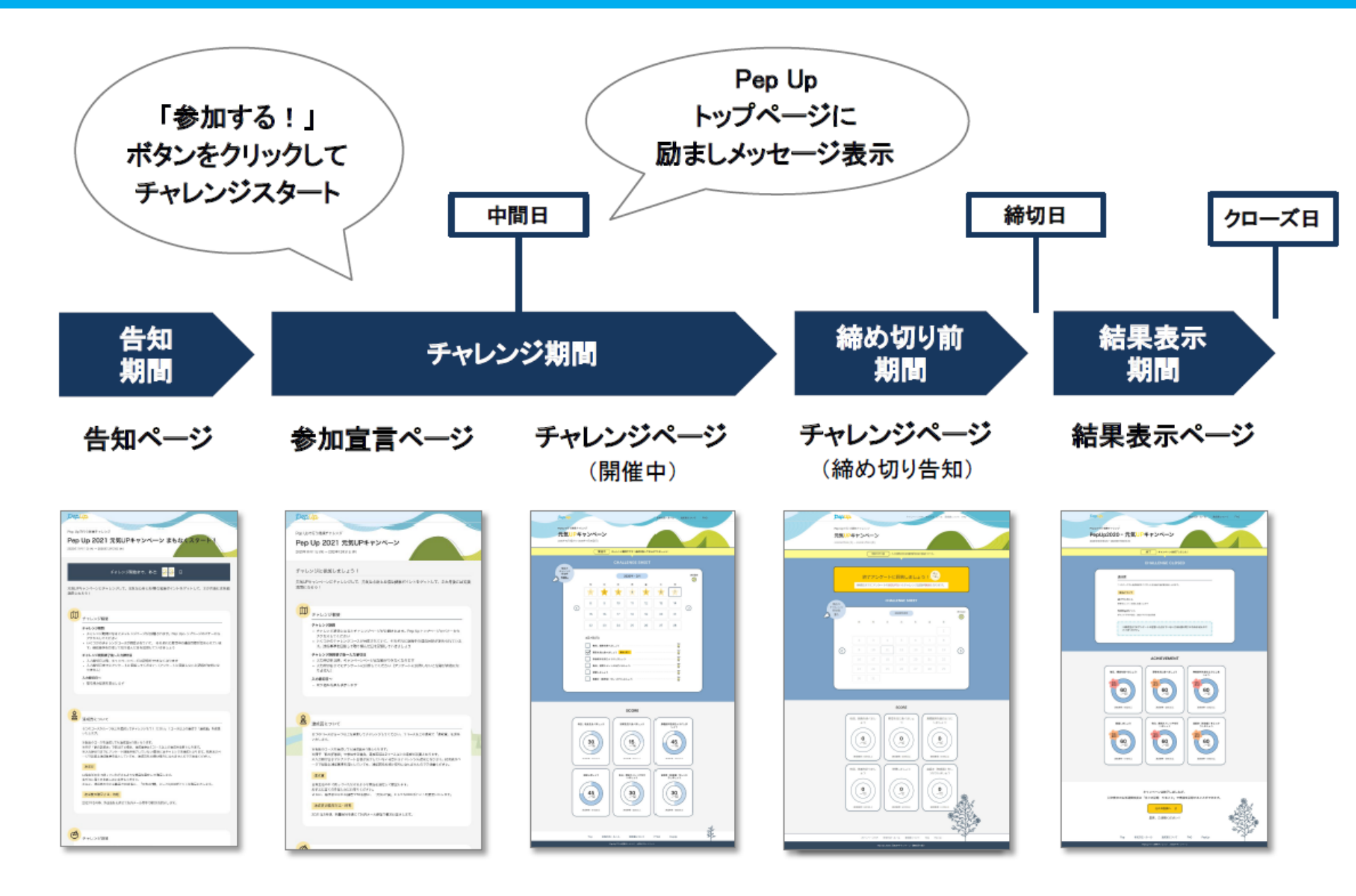

## やることチャレンジページへのフロー詳細

#### ※画面イメージなので実際とは異なります

#### PC

| Normalization     Normalization       Normalization     Normalization       Normalization     N                                                                                                    |
|----------------------------------------------------------------------------------------------------|
|                                                                                                    |
|                                                                                                    |
| Constant and a second and a second and       |
| CARLEN CARLEN IN CONTROL MARKEN IN CONTROL MARKE |
| Collection         Productability 1-0-0-0-00         Productability 1-0-0-0-00         Productability 1-0-0-0-0-00         Productability 1-0-0-0-0-00         Productability 1-0-0-0-0-00         Productability 1-0-0-0-0-0-00         Productability 1-0-0-0-0-0-0-0-0-0-0-0-0-0-0-0-0-0-0-0                                                                                                    |
| VE7*         BEDI-SACKERD/VEGET, Frederik         Marked Veget Veget Vege                                          |
| B         2-5-7-0-0-000000000000000000000000000000                                                                                                    |
| EE         Del Conjunction Tartife Freedom         Del Conjunction Tartife Freedom         Del Conjunction         Del Conjunction                                                                                                    |
| ##         #-         #-           9/2 D-F         #*         #*           9/2 D-F         #*         #*           9/2 D-F         #*         #*           9/2 D-F         #*         #*           9/2 D-F         #*         #*           000000000000000000000000000000000000                                                                                                    |
|                                                                                                    |
|                                                                                                    |
|                                                                                                    |
| List         List         List         Mail 1 2012         Mail 2 2012           List         List         List         List         Mail 2 2012           List         List         List         List         List         List           List         List                                                                                                    |
| CONTINUE UNIC     More de lasses-report     Continue Unic     More de lasses-report     Continue Unic     Continue Unic                                                                                                    |
| Image: State - State -                         |
|                                                                                                    |
|                                                                                                    |
|                                                                                                    |
| (WRINDER) 2008日上ののかり時期は2010/007     (WRINDER) 2008日上ののかり時期は2010/007     (WRINDER) 2011 (メタボロは2010/007                                                                                                    |
|                                                                                                    |
|                                                                                                    |
| 「圖」を元気にしてメタボ・職家県を助ごう1:メタボはなが悪いの?                                                                                                    |
| 「厦」を元気にしてメタボ・隠居病を助ごう1:メタボはなぜ悪いの?                                                                                                    |
|                                                                                                    |
| atention atention                                                                                                    |
|                                                                                                    |
| もっとも読まれたコンビニ記事は予商せられたコメントも大公開                                                                                                    |
| Sec (1)-114447-12-1-1                                                                                                    |
|                                                                                                    |
| 高血圧が引き起こす脳血管疾患の恐怖                                                                                                    |
| Max III - BARBY - Max Hu                                                                                                    |
|                                                                                                    |
| Q E+CR8                                                                                                    |
| 日本的時間                                                                                                    |
| RE DECON SE DECONT MERE DE 7.092                                                                                                    |
| 63.0                                                                                                    |
| 00.014                                                                                                    |
| 68                                                                                                    |
|                                                                                                    |
|                                                                                                    |
| 62 wn                                                                                                    |
| Brecta<br>Brecta<br>Ba set ton<br>G3.0 v                                                                                                    |

トップページの「健康チャレンジ」枠に バナーを表示。アクセスする時期によっ て告知ページやチャレンジページに自動 的に遷移します。 SP

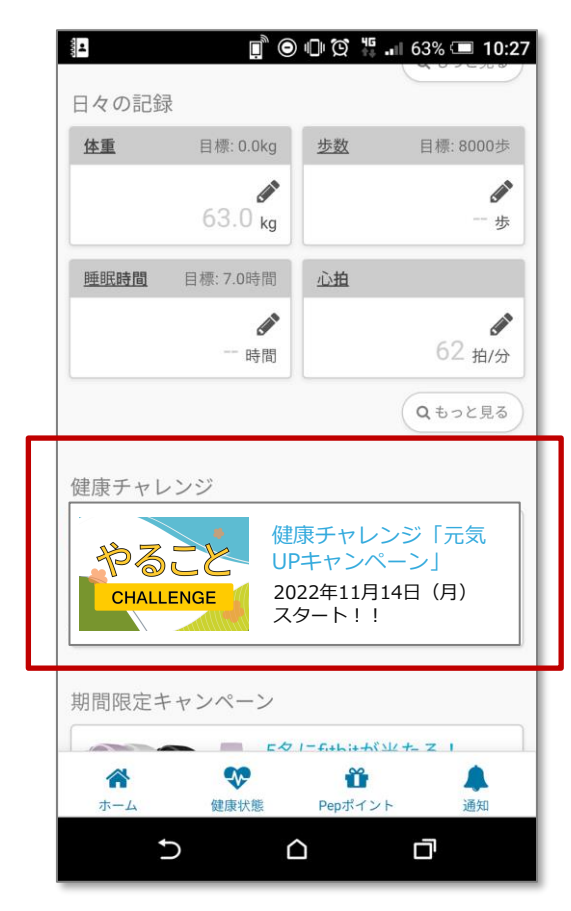

トップページの「健康チャレンジ」枠に バナーを表示。アクセスする時期によっ て告知ページやチャレンジページに自動 的に遷移します。

#### Pep Upアプリ

| 12<br>Dep.Up                             | 『 ◎ ◎ ♡ ♡ 将 65% = 10:12<br>🥌 25 pt 💡                                |
|------------------------------------------|---------------------------------------------------------------------|
| 保健指導対象者限定                                | 2                                                                   |
| <b>DepUp</b><br>保健指導                     | 「PepUp保健指導」で生<br>活習慣病予防へのチャレ<br>健康診断結果(体格、血圧、<br>脂質、血糖)から、生活習慣      |
| 健康チャレンジ<br>やること<br>CHALLENGE             | 健康チャレンジ「元気<br>UPキャンペーン」<br>2022年11月14日(月)<br>スタート!!                 |
| ウォーキングラリー<br><b> クロクレビル</b><br>「日本の「日本の」 | Pep Up主催のウォーキン           グラリー           Pep Upのユーザー全員が参加できるウォーキングラリ |
| <b>オ 山</b><br>ホーム マイデータ                  |                                                                     |
| C                                        |                                                                     |

キャンペーン一覧ページの「健康チャレ ンジ」枠にバナーを表示。アクセスする 時期によって告知ページやチャレンジ ページに自動的に遷移します。

## 参加宣言(エントリー期間)

### チャレンジは「参加する」ボタンを押して意思表示をしてからスタート ※ポイント獲得には3つ以上のコースの達成が必要です。コースは開始後にお選び ください

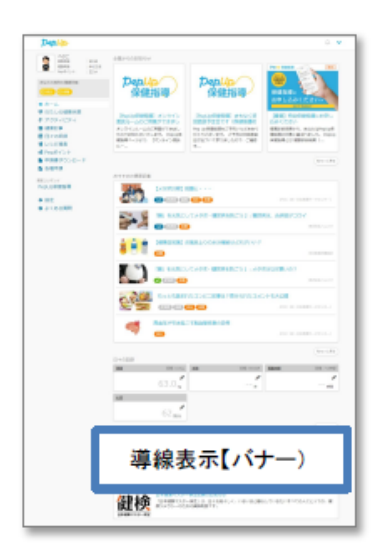

| pen              | Lip .                                                                                   |              |
|------------------|-----------------------------------------------------------------------------------------|--------------|
| Pep Up           | で行う健康チャレンジ                                                                              |              |
| Pep              | Up 2021 元気UPキャンペーン                                                                      |              |
| 11 #0505         | 1110 (A) - 2009412/1310 (A)                                                             |              |
| チャレ              | ンジに参加しましょう!                                                                             |              |
| 元90.1P<br>第第6: 6 | キャンペーンエテャレンジして、冗気な心身とお得な視慮ポイントなゲットして、2ヵ月後には完美<br>はろう!                                   |              |
| Ø                | チャレンジ市間                                                                                 |              |
|                  | 01040118118 (40 ~ 20204128318 (4)                                                       |              |
|                  | アンケート入力期間                                                                               |              |
|                  | 2021年1月1日 185 - 2020年12月25日 185                                                         |              |
|                  | 入力時仰日                                                                                   |              |
|                  | 20208129(26)1(98)                                                                       |              |
|                  | キャンペーン事務局からのお願い(注意事項)                                                                   | _            |
|                  | ・チャレンジ団族は「毎日」行ってください<br>・14日前次で良って医院することは印度やすめ、それび入り用されており、ため、<br>長倍の、単原がステレンジであまれたという。 |              |
|                  |                                                                                         | $\checkmark$ |
|                  |                                                                                         |              |
|                  |                                                                                         |              |
|                  | Ready to Go 1<br>チャレンジ目的ホキンをかけるあみ、金松時間によっては没有意思を送たりたいあみ                                 |              |
|                  | 727#(#5%)                                                                               |              |
|                  | (main a)                                                                                |              |
|                  |                                                                                         |              |
|                  |                                                                                         |              |

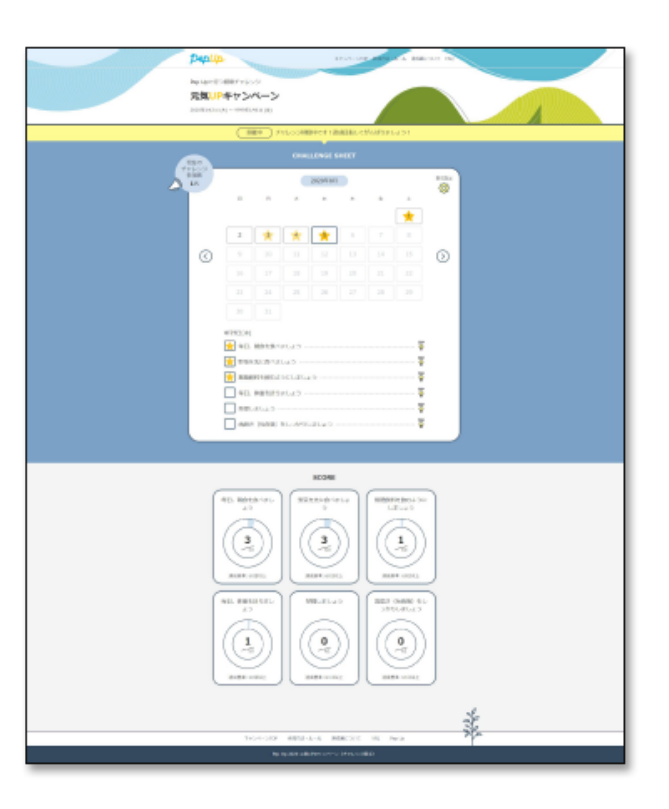

## チャレンジ期間 設定機能

選んだコースだけ表示する設定ができます 表示設定からチェックを外すと非表示となります。

### 表示設定

### 選んだコースだけを表示、色も自由にチェンジ

コースごとに表示・非表示をいつでも設定でき、毎日自分が 取り組もうと決めたコースだけを表示させることができます。 また、ページの色を変えることができるので、長いチャレンジ 期間で気分を変えることができます。

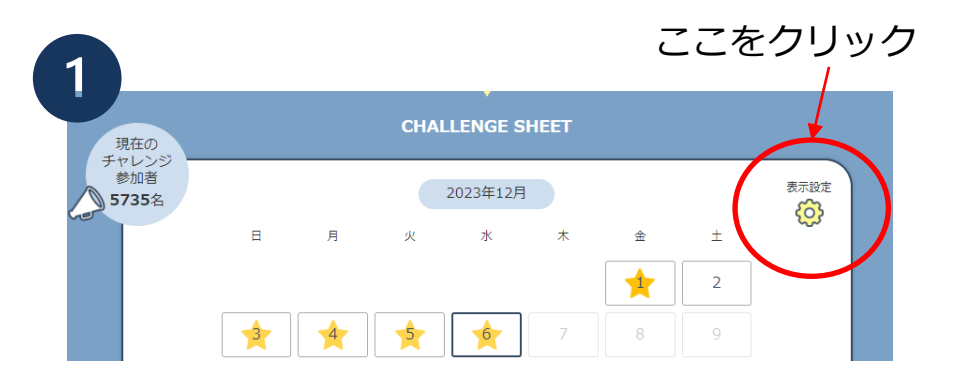

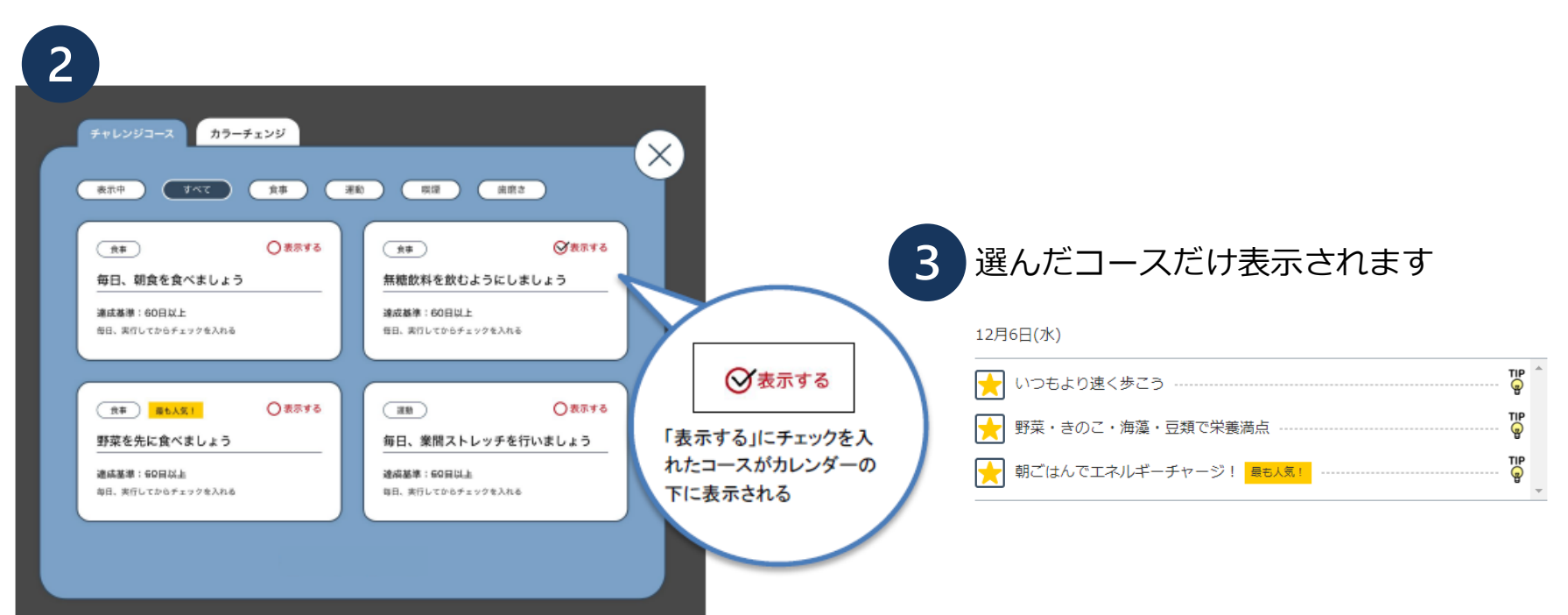

チャレンジページ

### 取り組み実行して、毎日来て記録 毎日の接触で、期間中、取り組み内容に関する意識の高まりが持続可能

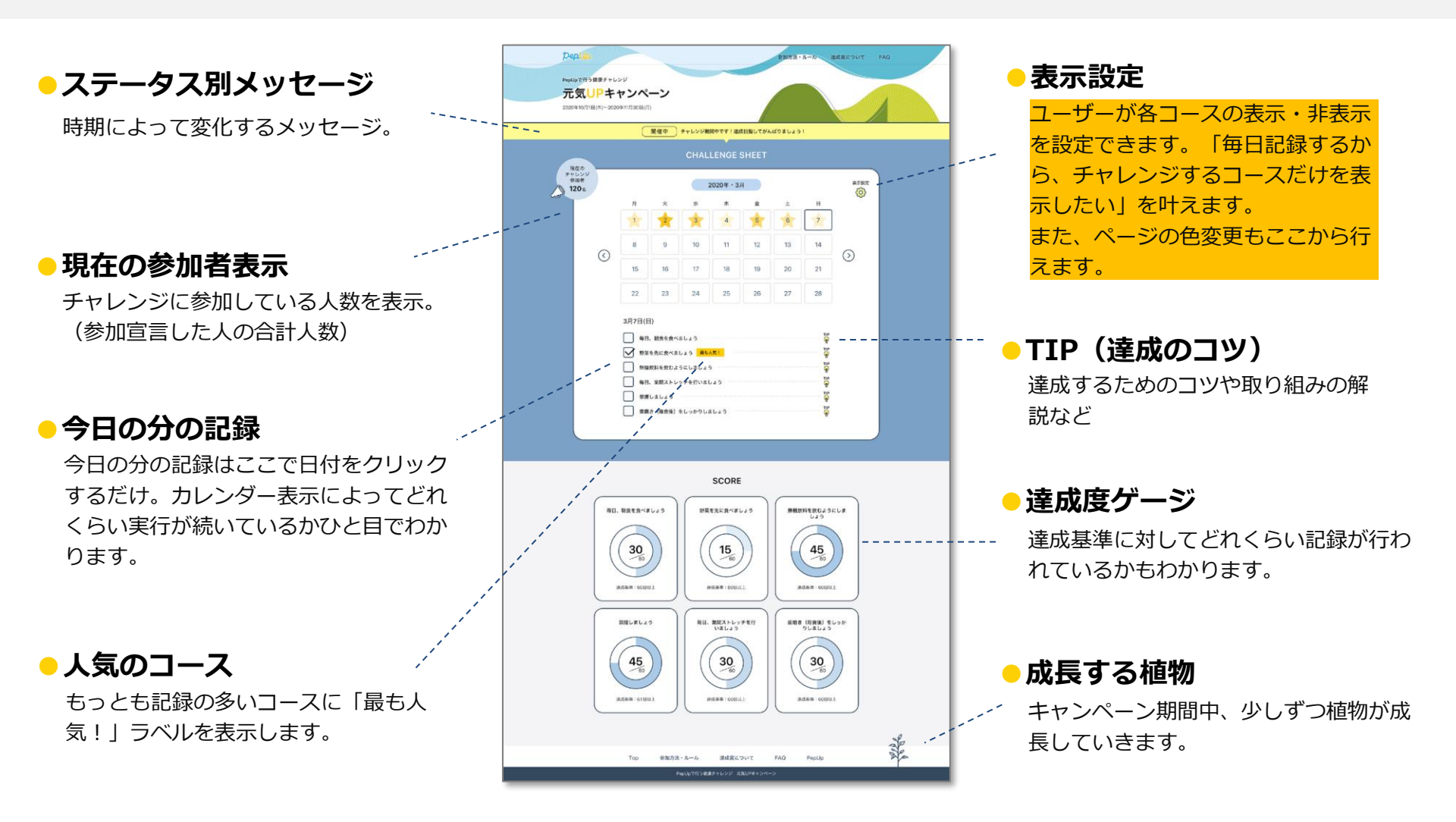

### エントリー期間にコースが選択できない

2023年11月より仕様が変わり、エントリー期間にコースを選択できなくなりました。チャレンジ期間にすべてのコースが表示 されることで自身のチャレンジしているコースがわかりにくくなっております。「設定」から選択しているコースのみ表示すること を推奨します。(P7ページ参照)

### 3コース実施したのにポイントがもらえなかった

実施するだけでなく15日以上達成しないとポイントはもらえません。まずは一番人気のコース「朝ごはんを食べる」など達成で きそうな目標を選んで参加してみてください。

### アンケートが見つけられません

アンケートは実施期間終了日からやることチャレンジキャンペーンサイトに現れます。

### アンケートに回答したはずなのにポイントがもらえなかった

アンケートはやることチャレンジキャンペーンサイトからご回答ください。同時期に別のアンケートが実施される場合があります。 アンケートは2問あります。どちらにも回答してアンケートを完了したことを画面でご確認ください。 アンケートは15日以上達成しなかった方にも表示されますのでアンケートに回答してもポイントが付与されない場合があり ます。アンケートの回答と3コースを15日以上達成しないとポイントは付与されません。

### 終わったキャンペーンをいつまでも表示しているのはなせ?

ポイントが付与されなかったというお問い合わせが多くなっております。ご自身で確認していただけるようポイント付与からしばら くの間は表示しております。

#### KOMATSU